#### **Resetting Date/Time**

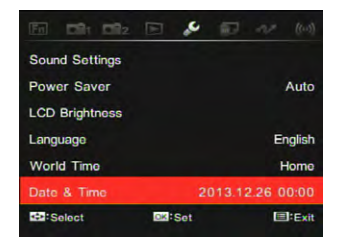

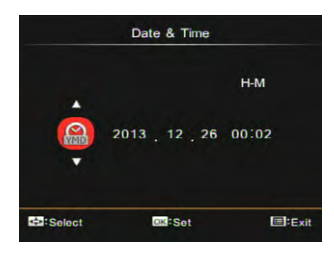

After you set your Date/Time for the first time, follow the instructions below to reset date and time.

- 1. Press the 🔳 button.
- Press the [ <AE-L/AF-L ] / [►☑/֎] button to select
- Press the [▲♡/□] / [▼Info] button to select the [Date and Time] and then press the () button to enter a menu.

- Press the [ <AE-L/AF-L ] / [ ► ⊠/֎ ] button to select the block to be adjusted: time shown in the manner of YYYY: MM: DD HH:MM.
- Press the [▲♡/□] ] / [▼Info] button to adjust the value of block selected. After setting, press the () button to confirm.
- 6. Press the 🔳 button to make the camera back to photo mode.

# 5 Basic Operations

# How to take pictures

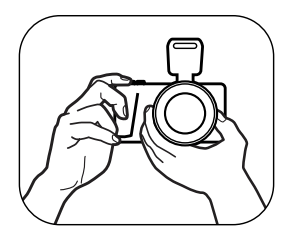

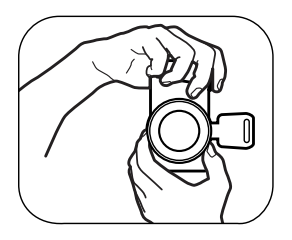

- Hold the camera with your hands as shown in the picture and make the lens focus on the object and then frame with the LCD screen.
- 2. Rotate the zoom ring on lens to adjust the shooting distance.
- 3. Semi-press the shutter button to focus and then fully press the shutter button to complete shooting.

### Overview of the screen icons in photo shooting mode

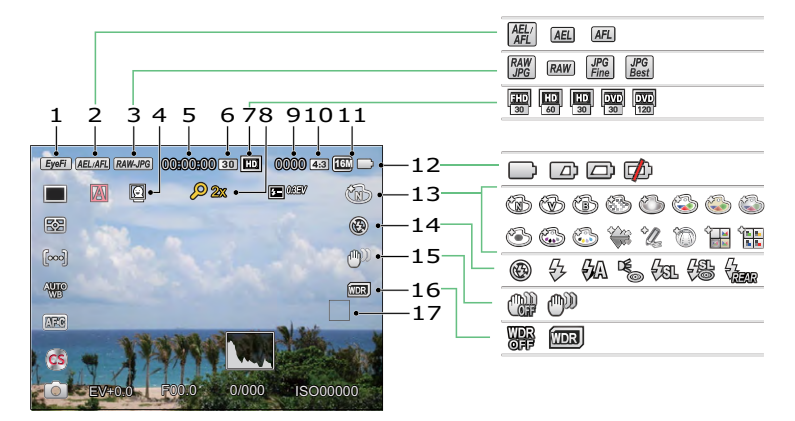

| 1 | Eye-Fi ON (with signal) | 7  | Video Pixels                         | 13 | Picture Effect |
|---|-------------------------|----|--------------------------------------|----|----------------|
| 2 | AE/AF Lock              | 8  | Digital Zoom                         | 14 | Flash Mode     |
| 3 | Quality                 | 9  | Number of Pictures in<br>Static Mode | 15 | OIS            |
| 4 | Human Face Detection    | 10 | Ratio of Shooting Pixels             | 16 | WDR            |
| 5 | Maximum Record Time     | 11 | Image Size                           | 17 | Focus Frame    |
| 6 | Recording Speed (fps)   | 12 | Battery Status                       |    |                |

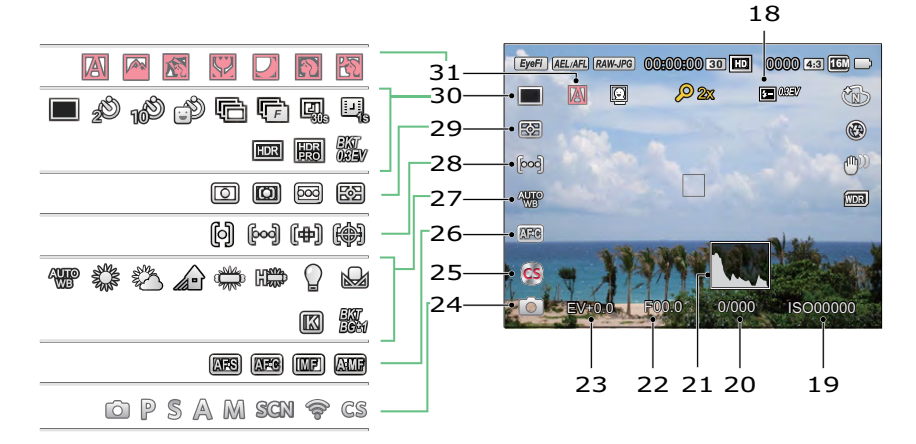

| 18 | Flash Exp.<br>Comp. | 23 | Exposure<br>Compensation Value | 28 | AF Area                                                                              |
|----|---------------------|----|--------------------------------|----|--------------------------------------------------------------------------------------|
| 19 | ISO Value           | 24 | Capture Mode                   | 29 | Expo Metering                                                                        |
| 20 | Shutter Speed       | 25 | Custom Settings                | 30 | Single / Self-timer / Continuous<br>Shot / HDR / Time-lapse Movie /<br>AE Bracketing |
| 21 | Histogram           | 26 | Focus Mode                     | 31 | Auto scene                                                                           |
| 22 | Aperture Value      | 27 | AWB                            |    |                                                                                      |

## Overview of the Screen Icons in Movie Mode

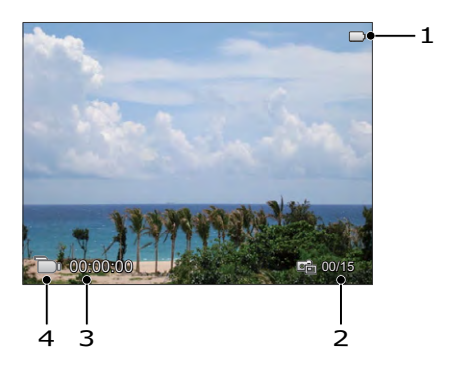

| 1 | Battery status                      |
|---|-------------------------------------|
| 2 | Number of Videos Captured           |
| 3 | Available Continuous Recording Time |
| 4 | Video Mode                          |